## **TP WORDPRESS**

Valentin Benard

Un conteneur Proxmox avec Debian 12 est créée, il sera utilisé pour le serveur et mettre en place le CMS WordPress.

23256303 (benard-serveur-wordpress)

ID du serveur : 2325303 Adresse du serveur : 192.168.63.153 Utilisateur : admin Mot de passe : eleve

Le proxy du serveur est configuré avec le fichier apt.conf via nano.

Un apt update est effectué et sudo est installé afin de créer l'utilisateur admin pour se connecter en ssh.

#### adduser admin

#### adduser admin sudo

Un compte eleve avec mot de passe eleve avec les permissions sudo est également créée selon les instructions du TP

#### adduser eleve

#### adduser eleve sudo

Un apt upgrade est effectué selon les consignes du TP.

Installation des paquets phpmyadmin, mariadb-server, php-sql et php.

Mise en place de la base de données :

```
MariaDB [(none)]> CREATE DATABASE wordpress ;
Query OK, 1 row affected (0.000 sec)
MariaDB [(none)]> CREATE USER 'eleve'@'localhost' IDENTIFIED BY 'eleve';
Query OK, 0 rows affected (0.062 sec)
MariaDB [(none)]> GRANT ALL PRIVILEGES ON wordpress.* TO 'eleve'@'localhost';
Query OK, 0 rows affected (0.055 sec)
MariaDB [(none)]> FLUSH PRIVILEGES
    -> ;
Query OK, 0 rows affected (0.001 sec)
MariaDB [(none)]> ]
```

La base est créée avec

## CREATE DATABASE wordpress ;

Un utilisateur eleve avec mot de passe eleve est créée avec

## CREATE USER 'eleve'@'localhost' IDENTIFIED BY 'eleve' ;

Tous les droits sont attribués à l'utilisateur avec la commande

### GRANT ALL PRIVILEGES ON wordpress.\* TO 'eleve'@'localhost' ;

Cette commande finalise les changements effectués pour qu'ils prennent effet.

## FLUSH PRIVILEGES ;

Téléchargement de Wordpress 6.6.2 depuis le site officiel wordpress.org (https://fr.wordpress.org/download/) puis transfert des fichiers via SFTP, les fichiers sont en suite déposé dans /var/www/html/

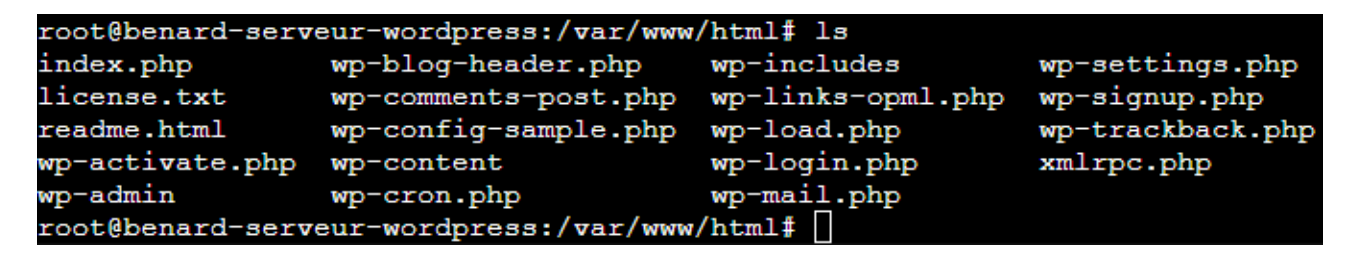

Résultat :

| (a) Accueil   BTS SIO × (b) Tous les cours   BTS E × (c) Cours : TD : Prise en E × (c) Cours : B1 2 | 024   BTS × TP1.pdf × 🕲 Cours : Comprendre × 🕲 Section : TP1   B2-B3 × 🗶 pve-elev1 - Proxmo: ×                                                                                                    | Télécharger - WordP × WordPres Fichier de X + |
|----------------------------------------------------------------------------------------------------|----------------------------------------------------------------------------------------------------|-----------------------------------------------|
| ← → C 🙆 🗘 192.168.63.153/wp-admin/setup-config.php                                                  |                                                                                                    | 日☆ よい む * =.                                  |
|                                                                                                    |                                                                                                    |                                               |
|                                                                                                    | Bienvenue sur WordPress. Avant de commencer, vous aurez besoin de connaître les éléments suivants.                                                                                                    |                                               |
|                                                                                                    | 1. Nom de la base de données     2. Identifiant MySQL     3. Mot de passe de base de données     4. Hôte de base de données     4. Hôte de base de données     4. Hôte de base de données     5. Préfixe de table (ji vous solhaitez avoir plusieurs WortSPress sur une même base de données)     Ces informations sont utilisées pour orier un fichier up-config.php. Si pour une raison ou pour une autre la préation automatique du fichier ne fonctionne pas, er vous inquiétez pas. Sa seule action est d'ajouter les informations de la base de données dans un fichier de configuration. Vous pouvez aussi simplement unvir up-config.sample.php. Besoin d'une aide complémentaire ? <u>Linez l'article du supoort uur une config.php</u> . Vous devinez normalement avoir neçu ces informations de la part de votre hébergeur. Si vous ne lea avez pas. il vous faudra contacter votre hébergeur afin de continuer. Si vous avez tout le nécessaire.alors  Cest parti I |                                               |
|                                                                                                    |                                                                                                    |                                               |
|                                                                                                    |                                                                                                    |                                               |
|                                                                                                    |                                                                                                    |                                               |
|                                                                                                    |                                                                                                    |                                               |

Procédure d'installation de Wordpress :

Renseignement des informations sur la base de données :

|                                       | pdf X 🖲 Cours: Comprendre X 🕼 Section: TP1   82-8: X 🗶 pve-elev1 - Pn                                    | ame: X 🚯 Telécharger - Word? X WantProving Colonger + |
|---------------------------------------|----------------------------------------------------------------------------------------------------|-------------------------------------------------------|
|                                       | Ŵ                                                                                                    |                                                       |
| Vous devez sakis<br>contactez votre i | ci-dessous les détails de connexion à votre base de données. Si vous ne les connaissez pas,<br>ébergeur. |                                                       |
| Nom de la base<br>de données          | wordpress<br>Le nom de la base de données avec laquelle vous souhaitez utiliser WordPress.               |                                                       |
| Identifiant                           | eleve<br>Votre identifiant MySQL                                                                         |                                                       |
| Mot de passe                          | •••••                                                                                                    | r                                                     |
| Adresse de la ba<br>de données        | localhost<br>Si localhost ne fonctionne pas, demandez cette information à l'hébergeur de votre s         | ite                                                   |
| Préfixe des table                     | s wp_<br>Si vous souhaitez faire tourner plusieurs installations de WordPress sur une même bas           |                                                       |
| Envoyer                               | de données, modifiez ce réglage.                                                                         |                                                       |
|                                       |                                                                                                    |                                                       |
|                                       |                                                                                                    |                                                       |
|                                       |                                                                                                    |                                                       |

Renseignement des informations finales :

|                                                                 |                                        |                                                               |                                                               | 🗙 pve-elev1 - Proxmox ×                       |  |
|-----------------------------------------------------------------|----------------------------------------|---------------------------------------------------------------|---------------------------------------------------------------|-----------------------------------------------|--|
|                                                                 |                                        |                                                               |                                                               |                                               |  |
|                                                                 |                                        |                                                               |                                                               |                                               |  |
|                                                                 |                                        |                                                               |                                                               |                                               |  |
| Bienvenue                                                       |                                        |                                                               |                                                               |                                               |  |
| Bienvenue dans la tr<br>demandées ci-desso<br>contenu au monde. | ès célèbre install<br>us et vous serez | ation en 5 minutes de Word<br>prêt à utiliser la plus extens  | dPress ! Vous n'avez qu'à re<br>sible et puissante plateforme | mplir les informations<br>e de publication de |  |
| Information                                                     | s nécessa                              | ires                                                          |                                                               |                                               |  |
| Veuillez renseigner l                                           | es informations s                      | uivantes. Ne vous inquiétes                                   | pas, vous pourrez les mod                                     | ifier plus tard.                              |  |
| Titre du site                                                   | TP WordPres                            | 5                                                             |                                                               |                                               |  |
| Identifiant                                                     | eleve                                  |                                                               |                                                               |                                               |  |
|                                                                 | Les identifiants<br>tirets bas ("_").  | s ne peuvent utiliser que de<br>des traits d'union ("-"), des | s caractères alphanumériqu<br>points et le symbole @.         | es, des espaces, des                          |  |
| Mot de passe                                                    | eleve                                  |                                                               |                                                               | 🔊 Cacher                                      |  |
|                                                                 |                                        | Très faible                                                   | 2                                                             |                                               |  |
|                                                                 | Important : Ve<br>stocker dans u       | ous aurez besoin de ce mot<br>n lieu sûr.                     | de passe pour vous conne                                      | cter. Pensez à le                             |  |
| Confirmer le mot<br>de passe                                    | Confirmer                              | l'utilisation du mot de pass                                  | e faible                                                      |                                               |  |
| Votre e-mail                                                    | banned2600                             | @gmail.com                                                    |                                                               |                                               |  |
|                                                                 | Vérifiez bien ce                       | tte adresse e-mail avant de                                   | continuer.                                                    |                                               |  |
| Visibilité par les<br>moteurs de<br>recherche                   | Demander<br>Certains moter             | aux moteurs de recherche<br>urs de recherche peuvent d        | de ne pas indexer ce site<br>écider de l'indexer malgré to    | out.                                          |  |
| Installe March 19                                               |                                        |                                                               |                                                               |                                               |  |
| Installer WordPress                                             |                                        |                                                               |                                                               |                                               |  |

| Quel succe        | ès !                                  |  |
|-------------------|---------------------------------------|--|
| WordPress est ins | tallé. Merci et profitez bien l       |  |
| Identifiant       | eleve                                 |  |
| Mot de passe      | Le mot de passe que vous avez choisi. |  |
| Se connecter      |                                       |  |
| Se connecter      |                                       |  |

## Résultat final :

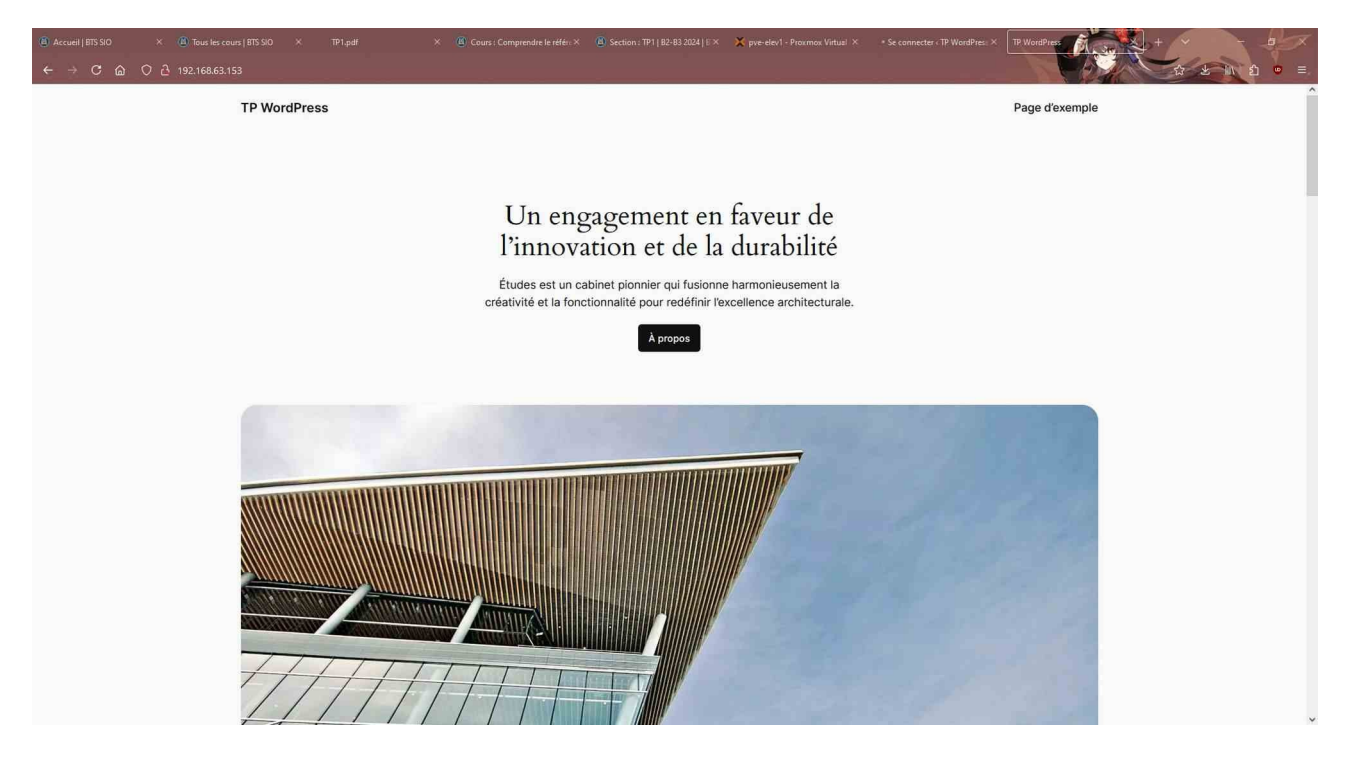

## Deuxième partie :

Ajout de l'extension « Classic Editor »

L'extension est installée et activée depuis le panel admin.

| Accueil   BTS SIO                                                                                                    | Cours : B1 2024   TP1.pdf                                  | vve-elev1 - Proxr Extensions - TP We X Classic Editor - E. G debian server gra G presenting the                                                                                                    | +                           |
|----------------------------------------------------------------------------------------------------|------------------------------------------------------------|----------------------------------------------------------------------------------------------------|-----------------------------|
|                                                                                                    | ) 👌 192.168.63.153/wp-admin/plugins.php?                   | plugin_status=all&paged=1&s                                                                                                    | 目☆ 上 Ⅲ 白 ♥ 〓.               |
| 🚯 省 TP WordPress 🖣                                                                                                    | 🖡 0 🕂 Créer                                                |                                                                                                    | Bonjour, eleve 📃            |
| 🍘 Tableau de bord                                                                                                    | Extensions Ajouter une extension                           |                                                                                                    | Options de l'écran 🔻 Aide 🔻 |
| 🖈 Articles                                                                                                    | Extension activée.                                         |                                                                                                    | ٢                           |
| <ul> <li>9 Médias</li> <li>Pages</li> </ul>                                                                                                    | Toutes (3)   Activée (1)   Désactivées (2)   Mise          | es à jour auto désactivées (3) Rechercher des extensions installées                                                                                                    |                             |
| Commentaires                                                                                                    | Actions groupées                                           | ]                                                                                                    | 3 éléments                  |
| 🔊 Apparence                                                                                                    | Extension                                                  | Description                                                                                                    | Mises à jour automatiques   |
| Extensions Content of the second second seco | Akismet Anti-spam: Spam Protection<br>Activer   Supprimer  | Used by millions, Akismet is quite possibly the best way in the world to protect your blog from spam. Akismet<br>Anti-spam keeps your site protected even while you sleep. To get started: activate the Akismet plugin and then<br>go to your Akismet Settings page to set up your API key.<br>Version 5.3.3   Par Automattic - Anti-spam Team   Aller sur le site de l'extension                                      |                             |
| <ul> <li>Comptes</li> <li>Outils</li> <li>Réglages</li> </ul>                                                                                                    | Classic Editor<br>Désactiver   Settings                    | Enables the WordPress classic editor and the old-style Edit Post screen with TinyMCE, Meta Boxes, etc. Supports the older plugins that extend this screen.<br>Version 1.6.4   Par WordPress Contributors   Aller sur le site de l'extension                                                                                                    |                             |
| <ul> <li>Réduire le menu</li> </ul>                                                                                                    | Hello Dolly<br>Activer   Supprimer                         | Ce n'est pas qu'une extension. Elle symbolise l'espoir et l'enthousiasme de toute une génération, résumé en<br>deux mots, qu'a notamment chanté Louis Armstrong : Hello, Dolly. Une fois activée, elle affichera une ligne<br>aléatoirement des paroles de la chanson Hello, Dolly, en haut à droite de toutes les pages de l'administration.<br>Version 1.7.2   Par Matt Mullenweg   Aller sur le site de l'extension |                             |
|                                                                                                    | Extension                                                  | Description                                                                                                    | Mises à jour automatiques   |
|                                                                                                    | Actions groupées                                           | ]                                                                                                    | 3 éléments                  |
|                                                                                                    | Merci de faire de <u>WordPress</u> votre outil de création | de contenu.                                                                                                    | Version 6.6.2               |

Configuration du Proxy : Edition du fichier wp-config.php et ajout des lignes suivantes :

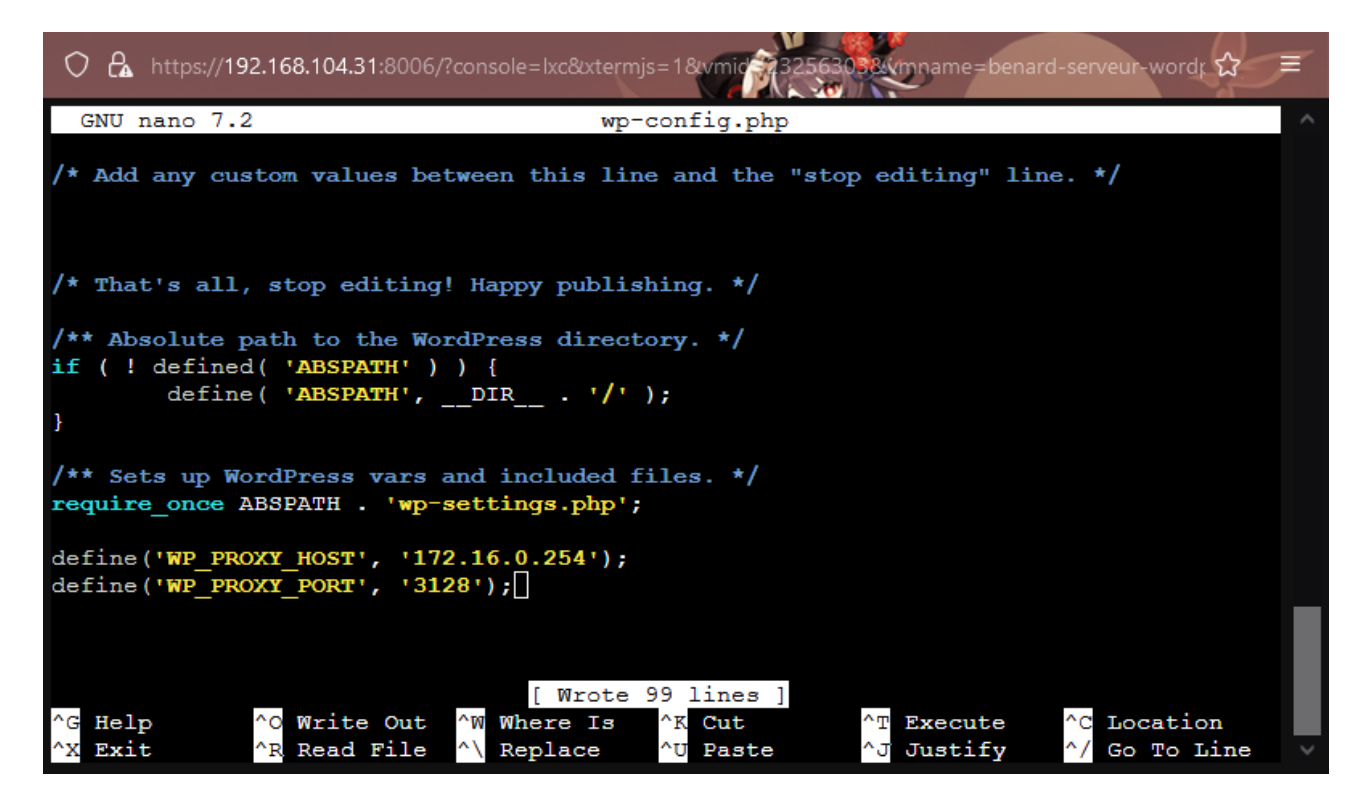

Le magasin d'extension parvient désormais à s'afficher.

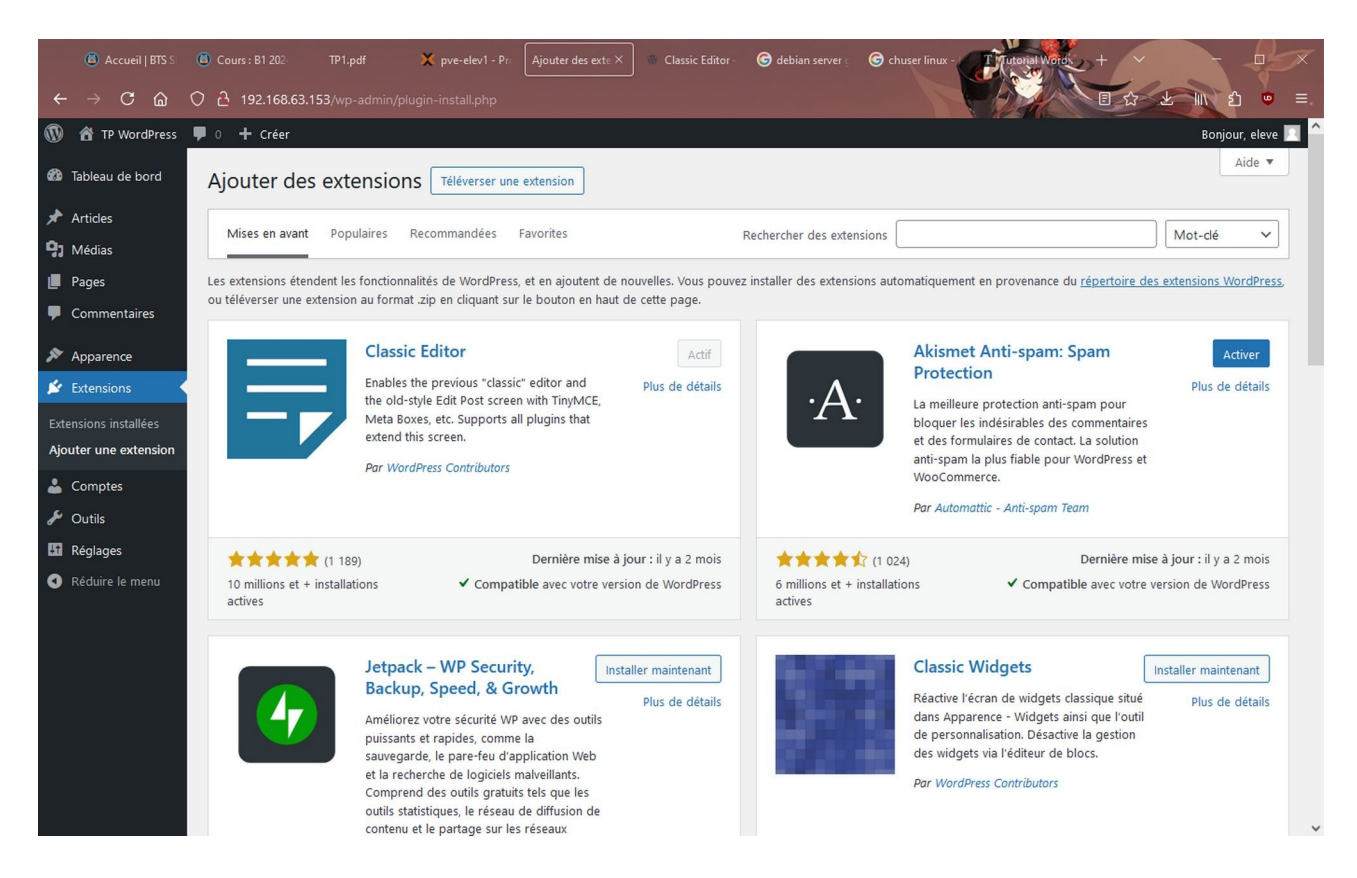

#### Ajout des pages :

Site perso de Valentin

Certifications Compétences Page d'exemple

# Compétences

- Compétences dans la mise en place de solutions web (sur serveurs Linux avec Apache, PHP, Mysql...)

- Compétences dans le déploiement de serveurs Proxmox

 Compétences dans le déploiement de serveurs Windows Server et Active Directory

- Compétences dans la configuration réseau (routeur, câble, switchs)

- Compétences dans le déploiement de postes client Windows et Linux

Site perso de Valentin

Certifications Compétences Page d'exemple

# Certifications

-Certification PIX (432 points) 2024

-Certification ANSSI 2024

Fin.